# **Guest Parking Permit Information**

Visitors and guests must have a valid parking permit to park on the Golden West College campus. Below you will find options for purchasing a virtual parking permit. All permit information is based on the vehicle's license plate number.

## Things to Note:

- Park in white marked stalls only (if the parking stall is blue, green, or yellow, do not park there or risk being cited for parking in the incorrect location).
- Park head-in to diagonal stalls only. This is because the parking lanes are one-way and backing into or pulling through a diagonal stall will have the vehicle driving the wrong direction.

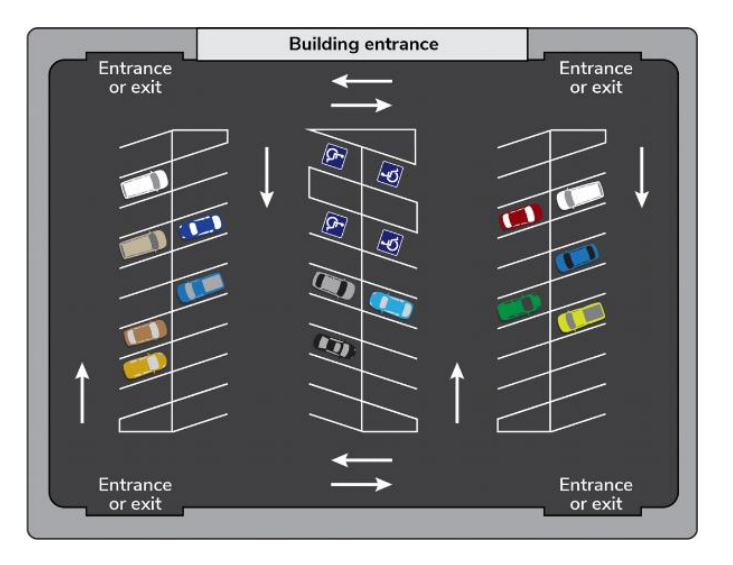

# Daily Parking Permits (through Passport Parking):

Daily parking permits are through passportparking.com (or the passport app). You will need your license plate information and zone number for the parking lot you are parked in. Guests must purchase one for each day they are on campus.

Cost: \$5.35 per daily permit

Zone map with QR code: <u>https://www.goldenwestcollege.edu/Links/pdf/public-</u>safety/GWC-Parking-Lot-Codes.pdf

#### **Monthly Parking Permits:**

Monthly, semester, and annual parking permits are available to guests and visitors through the T2 Flex parking system:

## https://cccd.t2hosted.com/Account/Portal

After click on the above link, guests should select "Permits"  $\rightarrow$  "Get Permits" at the top of the page.

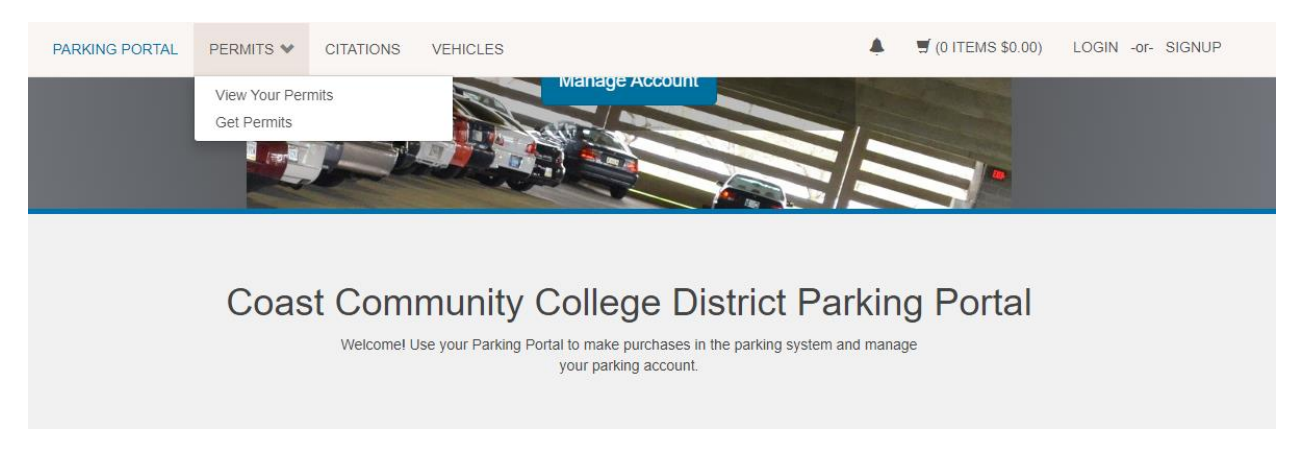

Select "Guest Login"

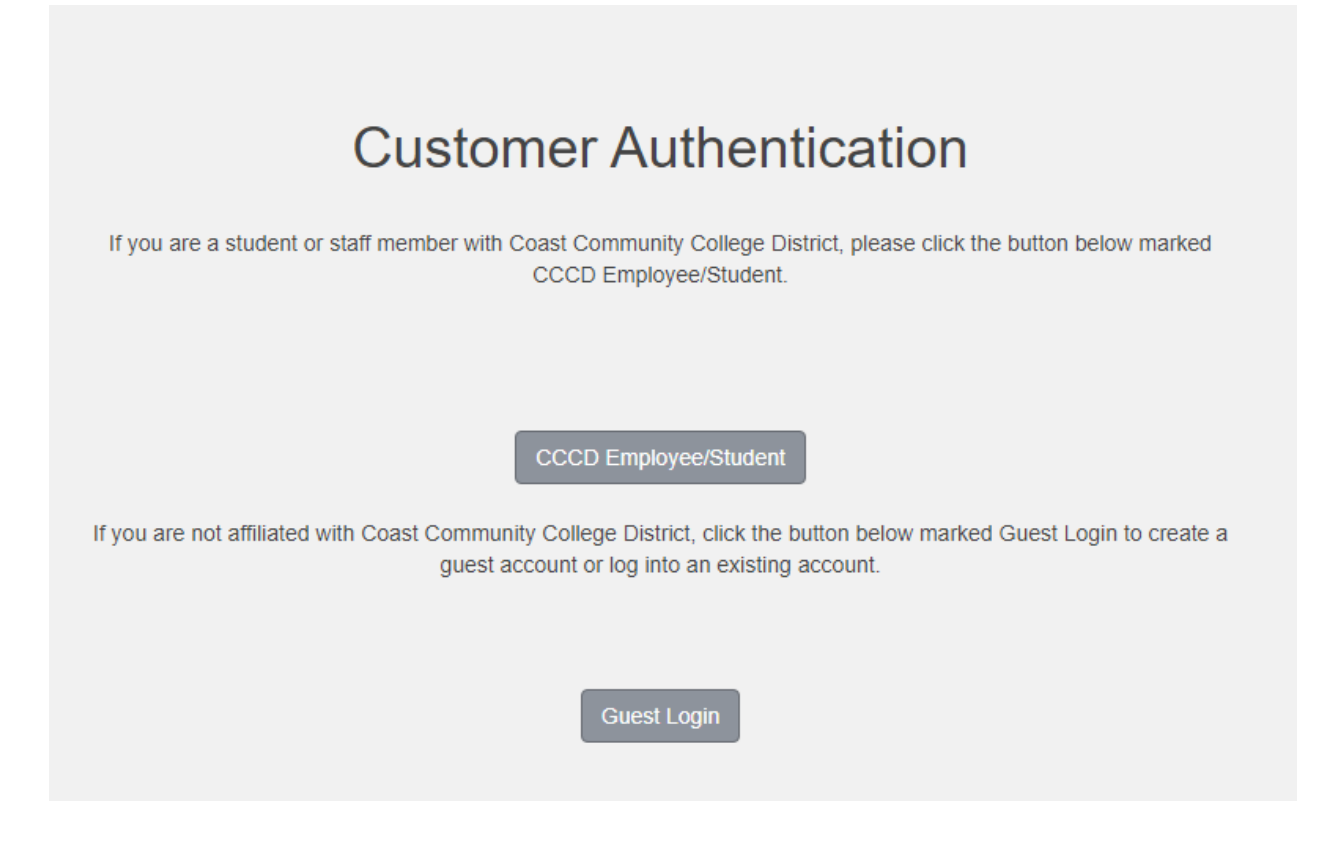

Guests must create a username and password to get a monthly, semester, or annual permit. After selecting "Create one":

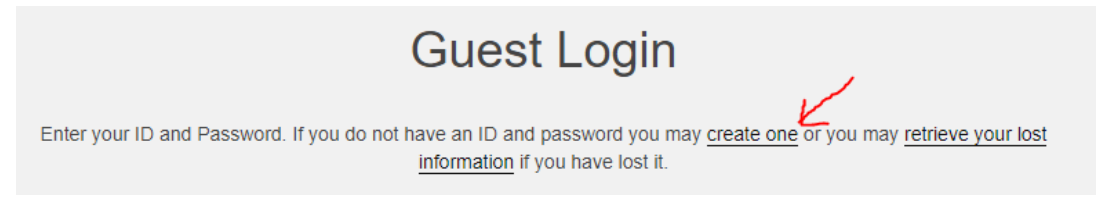

Guests will need to complete the following information:

| Email Address (confirm | 1) |  |
|------------------------|----|--|
| First Name             |    |  |
|                        |    |  |
| Middle Name            |    |  |
|                        |    |  |
| Last Name              |    |  |
|                        |    |  |
| Phone 1                |    |  |
|                        |    |  |
| Phone 2                |    |  |
|                        |    |  |
| Phone 3                |    |  |
|                        |    |  |
| B                      |    |  |
| Password               |    |  |
|                        |    |  |
| Password (confirm)     |    |  |
|                        |    |  |

Guests should select the campus location they need the permit for:

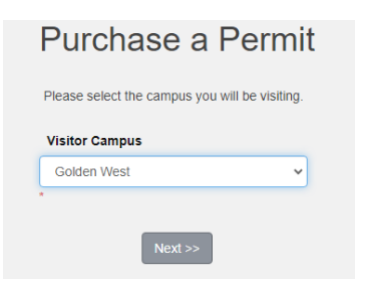

Guests will then select the type of permit they want (semester, annual or monthly).

|                                                                     | Sele                                                                                     | ct Perr                                                                                             | mit and Permit A                                                                                                    | greeme                                                                                                    | ent                                                                                                    |
|---------------------------------------------------------------------|------------------------------------------------------------------------------------------|----------------------------------------------------------------------------------------------------|----------------------------------------------------------------------------------------------------|----------------------------------------------------------------------------------------------------|----------------------------------------------------------------------------------------------------|
|                                                                     | Choose the                                                                               | permit you with                                                                                     | to purchase and after reading the permit                                                                                                    | agreement click N                                                                                          | lext >>                                                                                                    |
| Coast (<br>Offices, C<br>Virtual Pe<br><b>There is n</b><br>campus, | Community Co<br>Drange Coast<br>rmitting to rep<br><b>to physical p</b><br>then your veh | ollege District Pu<br>College, Golden<br>lace physical pe<br>ermit to be disp<br>icle license plate | blic Safety has launched a new parking m<br>West College, and Coastline College that<br>mits. This system will improve and strear<br>layed. You would only need to register th<br>will be counted using license plate recog | nanagement syste<br>t has included the<br>mline the parking j<br>e vehicle(s) that y<br>mition (LPR) as yo | em at the District<br>implementation of<br>permitting process,<br>you typically drive to<br>pur parking permit. |
| Select                                                              | Quantity                                                                                 | Permit<br>Fee                                                                                       | Permit Description                                                                                                    | Permit<br>Effective                                                                                        | Permit<br>Expires                                                                                               |
|                                                                     | 1                                                                                        | \$20.00                                                                                             | Visitor/Vendor Summer Semester                                                                                                    | 06/10/2024                                                                                                 | 08/16/2024                                                                                                    |
|                                                                     | 1                                                                                        | \$100.00 /<br>year                                                                                  | Golden West Annual "ONLY VALID<br>AT GWC CAMPUS" V                                                                                                    | -select-                                                                                                   | -select-                                                                                                    |
| ۲                                                                   | 1                                                                                        | \$10.00 /<br>month                                                                                  | Golden West Monthly "ONLY<br>VALID AT GWC CAMPUS" V                                                                                                    | -select-                                                                                                   | -select-                                                                                                    |
|                                                                     |                                                                                          | I agree to follow                                                                                   | v the Parking and Traffic rules and regular<br>here to review.                                                                                                    | tions. Click                                                                                               |                                                                                                    |
|                                                                     |                                                                                          | I agree to ab                                                                                       | ide by parking rules and regulations<br>ny permit may not be transferred anoth                                                                                                    | her user                                                                                                   |                                                                                                    |
|                                                                     | •                                                                                        | I agree that r                                                                                      | my parking rights may be revoked at ar                                                                                                    | ny time                                                                                                    |                                                                                                    |
|                                                                     |                                                                                          |                                                                                                    | Next >>                                                                                                    |                                                                                                    |                                                                                                    |

For both the annual and monthly passes, the guest will select the starting date. After selecting the start date, the same page will show up again to confirm the date. **Do not attempt to select an end date.** The permit will be valid for either 30 days or 365 days after the start date selected.

|             | S         | elect the | dates for | our pern  | nit.      |           |
|-------------|-----------|-----------|-----------|-----------|-----------|-----------|
| Effective   | Date      |           |           |           |           |           |
| <u>&lt;</u> |           |           | June 2024 | 4         |           | 2         |
| Sun         | Mon       | Tue       | Wed       | Thu       | Fri       | Sat       |
| 26          | 27        | 28        | 29        | 30        | 31        | <u>1</u>  |
| 2           | <u>3</u>  | <u>4</u>  | 5         | <u>6</u>  | <u>7</u>  | <u>8</u>  |
| <u>9</u>    | <u>10</u> | <u>11</u> | <u>12</u> | <u>13</u> | <u>14</u> | <u>15</u> |
| <u>16</u>   | <u>17</u> | <u>18</u> | <u>19</u> | <u>20</u> | <u>21</u> | 22        |
| 23          | <u>24</u> | <u>25</u> | <u>26</u> | 27        | <u>28</u> | <u>29</u> |
|             | 4         | 2         | 3         | 4         | 5         | 6         |

Guests will then need to select "add vehicle" and will be taken to another screen to enter their vehicle information (year, make, model, color, license plate and the state the license plate is registered in).

| Register              |                                                   |
|-----------------------|---------------------------------------------------|
| Photos criver and a   | name for your men we not and and the force force. |
| Plate Number          |                                                   |
|                       |                                                   |
| Plate Number (confirm | n)                                                |
|                       |                                                   |
| State/Province        |                                                   |
| Year                  |                                                   |
| Make                  |                                                   |
| Select One            |                                                   |
| Model                 |                                                   |
| Select Make First     |                                                   |
| Color                 |                                                   |
| Select One            |                                                   |
| Style                 |                                                   |
| Select One            |                                                   |
|                       | _                                                 |

\*Guests can add up to 2 vehicles to a permit\*

Once the vehicle information is entered, select the vehicle to add it to the permit.

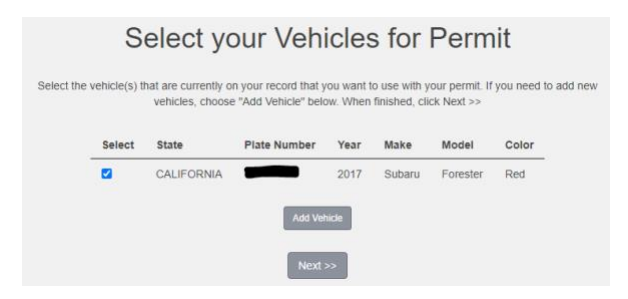

Guests will then be shown the permit in their cart and can provide payment information and an email address for checkout.

|      |             | View Cart                                                                                     |                    |            |
|------|-------------|-----------------------------------------------------------------------------------------------|--------------------|------------|
|      |             | Review your order.                                                                            |                    |            |
| Sele | ct your met | hod of payment. (If only one payment method is available, your paym<br>automatically.)        | ent information in | s selected |
|      |             | Click Pay Now to proceed with your transaction.                                               |                    |            |
|      |             |                                                                                               |                    |            |
| Qty  | Туре        | Description                                                                                   | Amount             | Actions    |
| 1    | Permit      | Golden West Monthly *ONLY VALID AT GWC CAMPUS* V<br>(06/03/2024 - 07/03/2024)<br>view details | \$10.00            | Remove     |
|      |             | Due N                                                                                         | ow: \$10.00        |            |
|      |             | Select Payment Method                                                                         | *                  |            |
|      |             | Cancel Purchase Add Citations Add Permits                                                     |                    |            |
|      |             | Checkout                                                                                      |                    |            |
|      |             | Email Address                                                                                 |                    |            |
|      |             |                                                                                               |                    |            |
|      |             | Pay Now                                                                                       |                    |            |

For questions or issues, contact Golden West College Public Safety at (714) 895 – 8924 or visit our website for more information:

https://www.goldenwestcollege.edu/public-safety/index.html